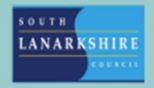

## Oracle Fusion Employee Guide How to apply for excess travel

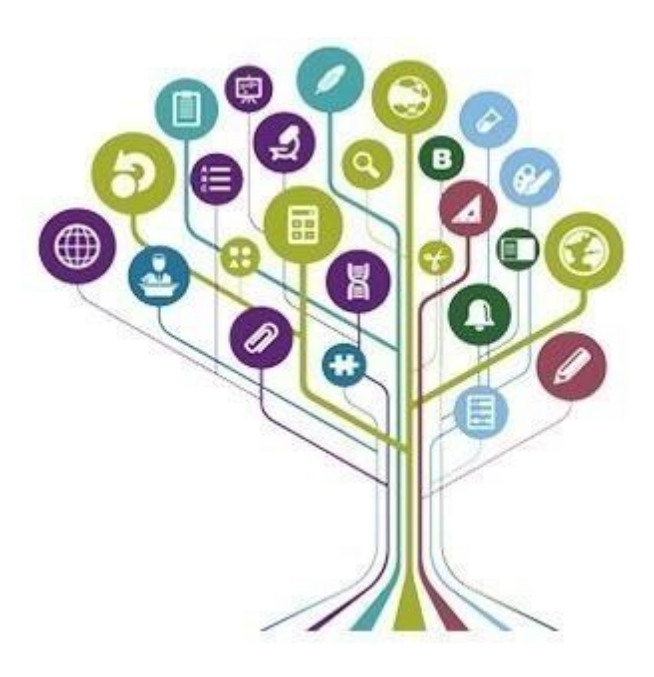

If you have been displaced from your work location, you may be able to claim excess travel expenses. To do this you need to complete an online form on Oracle Fusion.

On the Home page click on the "Me" tab and then "Personal Information".

| Me        | My Team           | My Client Groups | Help Desk | My Enterprise | Tools Repo | orts OIA             |                         |
|-----------|-------------------|------------------|-----------|---------------|------------|----------------------|-------------------------|
| QUICK ACT | IONS              | APPS             |           |               |            |                      |                         |
| Pei       | rsonal Details    |                  | <b>P</b>  | (A)           |            | G                    | S                       |
|           | ocument Records   |                  | Directory | Journeys      | Pay        | Time and<br>Absences | Personal<br>Information |
|           | entification Info |                  |           |               |            |                      |                         |

Select "Document Records".

| Personal De                                             | tails                                                | Document Records                                                                                                    |        | Identification Info                                                         |
|---------------------------------------------------------|------------------------------------------------------|----------------------------------------------------------------------------------------------------|--------|-----------------------------------------------------------------------------|
| Details about y<br>date of birth, m<br>national identif | purself, such as name,<br>arital status, and<br>ier. | Manage your document records and<br>associated attachments, such as birth<br>and marriage certificates, awards, an<br>recognition. | n<br>d | View and edit your passport, driver<br>license, visa, and citizenship info. |

Click "Add".

| Document Records               | ≛ Download + Add +                  |
|--------------------------------|-------------------------------------|
| Search by type, name, or numbe |                                     |
|                                | Sort By Last Updated - Descending V |

Click drop down arrow and select "SLC Excess Travel".

| occanicit type                      |                   | _                  |           |
|-------------------------------------|-------------------|--------------------|-----------|
| select a value                      | ~                 | ,                  |           |
| Name                                | Country           | Category           | Subcatego |
| SLC Employee Relations              | United<br>Kingdom | Employee Relations |           |
| SLC Employee Relations Letters Info | United<br>Kingdom | Employee Relations |           |
| SLC Enhanced Leave                  | United<br>Kinadom | Absence            |           |
| SLC Excess Travel                   | United            | Employment         |           |
| SLC Extend Temporary Contract       | Vingdom           | Employment         |           |

The form will have both car mileage costs and public transport, you only need to complete one public of these sections. Regardless of the type of claim you need to complete the red section; the blue section is for public transport and the green section is for car mileage claims.

Complete the relevant section for your choice.

| Document Details                                               |                                                                                                    |   |
|----------------------------------------------------------------|----------------------------------------------------------------------------------------------------|---|
| *Document Type<br>SLC Excess Travel                            | Category<br>Employment<br>Country                                                                                                   |   |
| Description                                                    | united kingdom                                                                                                    |   |
| to the Tu                                                      |                                                                                                    |   |
| "Business Title                                                | "Weekly Cost (£) or Distance (Miles) (B)                                                                                            |   |
|                                                                | 230.00                                                                                                    |   |
| *Name                                                          | Public Transport Fares                                                                                                    |   |
| Stephanie McGuire                                              | Weekly Excess (B minus A) (C)                                                                                                    |   |
|                                                                | £10.00                                                                                                    |   |
| *From Date                                                     | Annual Excess (C multiplied by 52) (D)                                                                                              |   |
| 21-may-2024                                                    | £520                                                                                                    |   |
| *To Date                                                       | 121/2 % Deduction (D multiplied by 0.125) (E)                                                                                       |   |
| 31-May-2024                                                    | £64.00                                                                                                    |   |
| Details of Travel (please complete present and revised method) | Total Claimed (D minus E)                                                                                                    |   |
| *Public Transport or Car ?                                     | £455                                                                                                    |   |
| Public Transport V                                             | Car Mileane Costs                                                                                                    |   |
| Present Travel                                                 |                                                                                                    |   |
|                                                                | Weekly Excess Miles (B minus A) (F)                                                                                                 |   |
| *From (Home Address)                                           | 10                                                                                                    |   |
| Main Street                                                    | Annual Excess (F x £0.20 x 52) (G)                                                                                                  |   |
| *To (Old Work Address)                                         | 104                                                                                                    |   |
| Almada Street                                                  | 121/2 % Deduction (G multiplied by 0.125) (H)                                                                                       |   |
| *Weekly Cost (£) or Distance (Miles) (A)                       | 13                                                                                                    |   |
| £20.00                                                         | Total Claimed (G minus H)                                                                                                    | s |
| Revised Travel                                                 | 91                                                                                                    |   |
| *France (Linear Address)                                       | Declaration                                                                                                    |   |
| Main Street                                                    | I hereby certify in submitting this claim that the total excess<br>travelling expenses claimed by me have been incurred as a direct |   |
|                                                                | result of a change in my place of employment due to<br>reorganisation or other circumstances beyond my control, not                 |   |
| 10 (New Work Address)                                          | referred to in my contract of employment. I also acknowledge my                                                                     |   |
| Ldndrk                                                         | paragraphs 2.5 and 2.6 of the Excess Travelling Expenses Scheme.                                                                    |   |

In the attachment section you must attach a copy of your public transport tickets or your calculations for the mileage from the AA Route Planner site.

Click "Submit".

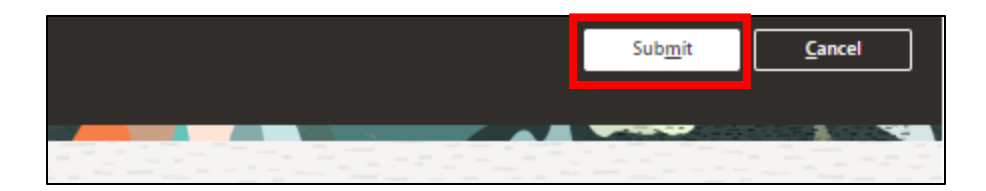

If you need this information in another language or format, please contact us to discuss how we can best meet your needs. Phone 0303 123 1015 or email

equalities@southlanarkshire.gov.uk